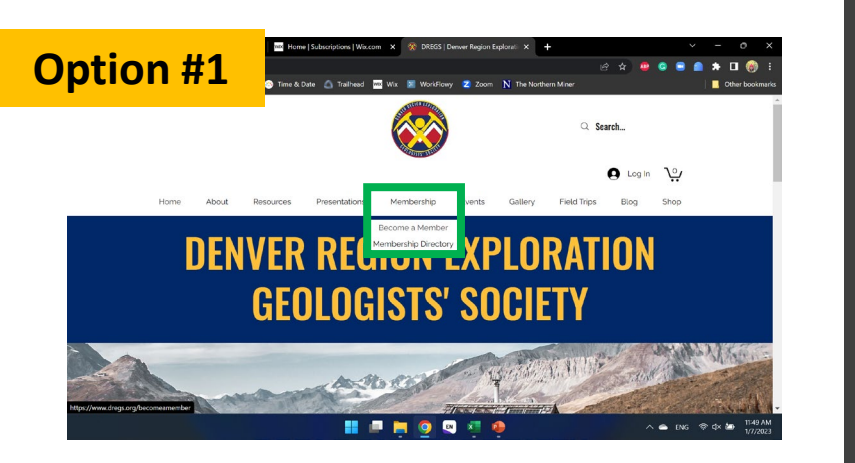

Start on the Home page, then click "Become a Member" under the "Membership" tab.

> Log In New to this site? Sign U

1 Sign Up

| ← → C ☆<br><sup>10</sup> GeoRef T Longm                                                                                                    | 🖩 dregs.org/becomearnember<br>ont Dairy 🔵 Mint 👔 Novo 📀 Time & D                                                                                                    | ate 🛆 Trailhead 🚾 Wix 💌 1                                                          | MarkFlowy 💈 Zooi                                                            |                                                                                          | ie 🛪 📮 🔾 🖸                                                                        | A Diagonal Contraction Contractions                                       |
|----------------------------------------------------------------------------------------------------|----------------------------------------------------------------------------------------------------|------------------------------------------------------------------------------------|-----------------------------------------------------------------------------|------------------------------------------------------------------------------------------|-----------------------------------------------------------------------------------|---------------------------------------------------------------------------|
|                                                                                                    | Professional Member<br>S255<br>Vale for one year<br>Select<br>Full website access<br>Digital newsletter & directory                                                                                                    | Accertain a<br>Corporate<br>S 10<br>Vale for<br>Sold                               | eth DREOS<br>Sponsor<br>DO<br>one year<br>set<br>on website.<br>à directory | Studer<br>\$<br>vært<br>Regutarmen<br>Great networt                                      | L Member<br>O<br>or one year<br>extent<br>hereship benefits<br>hing opportunities |                                                                           |
|                                                                                                    |                                                                                                    |                                                                                    |                                                                             |                                                                                          |                                                                                   | ,                                                                         |
|                                                                                                    |                                                                                                    |                                                                                    | 9 🔍 📮                                                                       | •                                                                                        | A 📥 ENG                                                                           | ◆ ¢x 🍋 1/7/2023                                                           |
| Scr                                                                                                    | oll dowr<br>me                                                                                                    | n and s<br>mbers                                                                   | sele<br>ship                                                                | ct the<br>level                                                                          | e desi                                                                            | red                                                                       |
|                                                                                                    |                                                                                                    |                                                                                    |                                                                             |                                                                                          |                                                                                   |                                                                           |
| <ul> <li>Image: Image: Im</li></ul> | M     N     N     N     Non-       é dregung bacomennenker jungsmert / Jungsmert / Jung | jSJevolptom  Wiscom X 🛞<br>park#223hdola48HoldGoms5.cl.<br>ste û îtalhead 🖼 Wa 📓 1 | Become a Member [ Di<br>wEGFuSWQ:GUINijd<br>WorkBrowy 2 Zooo                | REGS X +<br>INCOMMUNCIANOUS/II. •<br>N The Northern Miner<br>Order summary<br>Plan Profe | 년 ☆ 💩 S S                                                                         | <ul> <li>→ □ ② :</li> <li>→ □ ③ :</li> <li>→ □ Other bookmarks</li> </ul> |
|                                                                                                    | 2 Payment                                                                                                    |                                                                                    |                                                                             | Duration                                                                                 | 1 year                                                                            |                                                                           |
|                                                                                                    | <ul> <li>Your payment is secure.</li> <li>Card number *</li> <li>Enter card number</li> </ul>                                                                                                    |                                                                                    |                                                                             | Total                                                                                    | \$25<br>ackout                                                                    |                                                                           |
|                                                                                                    | Expiration date *                                                                                                    | Security code (CVV) *                                                              | 0                                                                           |                                                                                          |                                                                                   |                                                                           |
|                                                                                                    | MM / YY                                                                                                    | XXX                                                                                |                                                                             |                                                                                          |                                                                                   | 2                                                                         |
|                                                                                                    | Card holder name *                                                                                                    |                                                                                    |                                                                             |                                                                                          |                                                                                   | Privacy - Termo                                                           |

If you have never logged in before, you will have to select "Forgot password?" Once you have signed up or logged in, you will fill out your payment info.

👭 📄 🥅 🔘 💷

ENG 🗇

I de une de l'autores fines de la construcción de la construcción d

<sup>F</sup> you're a NEW member, select "Sign Up." If you're already a member, select "Log In."

| MM       | M N 0           | ۵ 🛅   | Home   S      | iubscriptions   We | .com X     |              | Member  |         | ×      | +            |    |   |     |   | × | -   | 0           |
|----------|-----------------|-------|---------------|--------------------|------------|--------------|---------|---------|--------|--------------|----|---|-----|---|---|-----|-------------|
| <u> </u> | dregs.org/becom |       | payment/eyJp  | bnRlZ3JhdGlvb      | RhdGEiOr   | 1t9LCJwbGFuS | WQIOUIN | ljdmOWI | MOMC1  | IMDUyLT      | •• | * | • • | - | - | * 0 | 1 🛞         |
| Longmont | Dairy 🥥 Mint    | Novo  | 👏 Time & Date | a 🙆 Trailhead      | Wood Witax | WorkFlow     | / Z Zo  | xom N   | The No | irthern Mine |    |   |     |   |   | 00  | ier book    |
|          | Last Name *     |       |               |                    |            |              |         |         |        |              |    |   |     |   |   |     |             |
|          |                 |       |               |                    |            |              | 7       |         |        |              |    |   |     |   |   |     |             |
|          |                 |       |               |                    |            |              |         |         |        |              |    |   |     |   |   |     |             |
|          | Address *       |       |               |                    |            |              | -       |         |        |              |    |   |     |   |   |     |             |
|          |                 |       |               |                    |            |              |         |         |        |              |    |   |     |   |   |     |             |
|          | City *          |       |               |                    |            |              |         |         |        |              |    |   |     |   |   |     |             |
|          |                 |       |               |                    |            |              | 7       |         |        |              |    |   |     |   |   |     |             |
|          | Country         |       |               | State 1            |            |              | _       |         |        |              |    |   |     |   |   |     |             |
|          |                 |       |               | State              |            |              |         |         |        |              |    |   |     |   |   |     |             |
|          | United Stat     | es    | ~             |                    |            | ~            |         |         |        |              |    |   |     |   |   |     |             |
|          | Zip / Postal C  | ode * |               |                    |            |              | _       |         |        |              |    |   |     |   |   |     |             |
|          |                 |       |               |                    |            |              |         |         |        |              |    |   |     |   |   |     |             |
|          |                 |       |               |                    |            |              |         |         |        |              |    |   |     |   |   |     |             |
|          |                 |       |               |                    |            |              |         |         |        |              |    |   |     |   |   |     |             |
|          |                 |       |               |                    |            |              |         |         |        |              |    |   |     |   |   |     | -           |
|          |                 |       |               |                    |            |              |         |         |        |              |    |   |     |   |   |     | Privacy - 1 |

Additional information is required for the membership directory. Once complete, select "Buy Now."

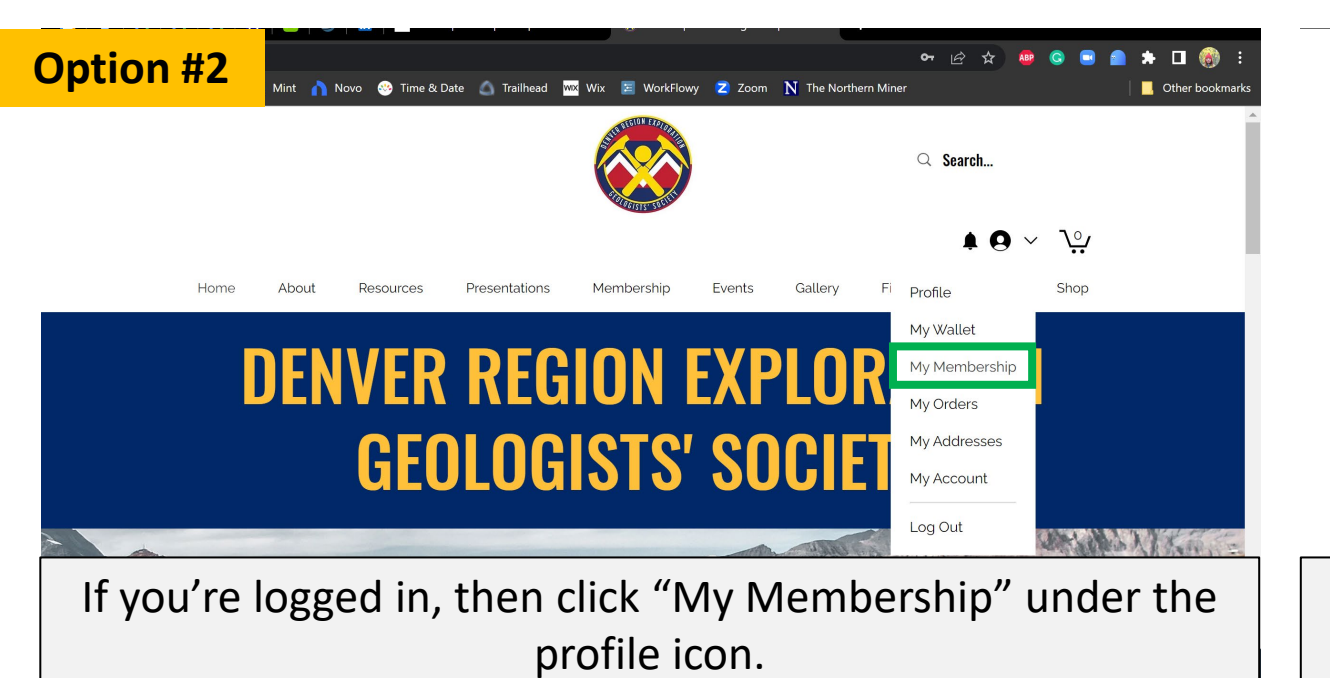

|      |                                                       |                |                             |                                    |             |                | Q Se        | arch     |      |               |
|------|-------------------------------------------------------|----------------|-----------------------------|------------------------------------|-------------|----------------|-------------|----------|------|---------------|
| Home | About                                                 | Resources      | Presentations               | Membership                         | Events      | Gallerv        | Field Trips | ♠ ⊖ ~    | Shop |               |
|      |                                                       | ÷              | <b>My Mem</b><br>View and m | <b>bership</b><br>anage your DREGS | 5 membershi | o here.        |             |          |      |               |
|      | Lauren Zee<br>Madmin<br>PhD Candid<br>Professional Me | ack<br>late    | Professional                | Member                             | Expires     | Aug 17, 2023   |             | Active   | ~    |               |
| Fol  | 0  <br>llowers   F                                    | 2<br>Following | Regular Mei                 | mbership                           | Cancele     | ed: Dec 31, 20 | 022         | Canceled | ~    | Privacy - Ter |

## You will see a list of active and/or inactive memberships.

| iont Dairy 🔵 Mint 🏠 Novo 🥺 Time 8                               | k Date 💧 Trailhead 🚾 Wix 🗵 WorkFlowy 💈 Zoom Ň The Northern Miner              | Other bookmarks | 🔝 Longmont Dairy 🌖 Mint 🏠 Novo 🥺 Time & I         | Date 🛆 Trailhead 🚾 Wix 🗏 WorkFlo                                | wy 💈 Zoom 👖 The Northern Miner                     |          |
|-----------------------------------------------------------------|-------------------------------------------------------------------------------|-----------------|---------------------------------------------------|-----------------------------------------------------------------|----------------------------------------------------|----------|
| Home About Resources                                            | Presentations Membership Events Gallery Field Trips                           | Blog Shop       |                                                   | <b>My Membership</b><br>View and manage your DREG               | S membership here.                                 |          |
|                                                                 | <b>My Membership</b><br>View and manage your DREGS membership here.           |                 | Lauren Zeeck<br>M Admin<br>PhD Candidate          | Professional Member                                             | Expires: Aug 17, 2023                              | Active 🗸 |
| Lauren Zeeck<br>M Admin<br>PhD Candidate<br>Professional Member | Professional Member Expires: Aug 17, 2023<br>\$25,00 Start date: Aug 17, 2022 | Active          | O         2           Followers         Following | Regular Membership<br>\$25.00 per year<br>Payments completed: 1 | Canceled: Dec 31, 2022<br>Start date: Mar 05, 2022 | Canceled |
| 0 2<br>Followers Following                                      | Payments completed: 1 of 1<br>Last payment: Aug 17, 2022<br>Cancel membership |                 | Profile<br>My Wallet                              | Last payment: Mar 05, 2022                                      |                                                    |          |

If your membership is active, you can cancel it here.

## If your membership is expired, you can renew it here.